## <u>TM-T88V</u>

# **LOGO AUF DRUCKER LADEN**

#### **<u>1. ALTE TREIBER DE-INSTALLATION</u>**

1. Unter Sytemsteuerung, Software die alten EPSON Druckertreiber deinstallieren

2. Wenn fertig, unbedingt neu starten!

#### **2. TREIBERINSTALLATION**

- 1. APD 4.12e von Epson herunterladen www.epson-pos.com
- 2. Diesen installieren
- 3. Wählen Sie "Standard" Installation
- 4. Wählen Sie "ADD" Printer
- 5. Suchen Sie den TM-T88V Receipt Drucker und danach weiter
- 6. Denn Rest alles DEFAULT installieren
- 7. Wenn fertig, unbedingt neu starten!
- 8. Drucker anschliessen

### **3. LOGO Download**

- 1. Drucker einschalten und Testdruck ausführen → I.O:
- 2. Unter "Printing Preferences" die Karte "UTILITY" wählen
- 3. "EPSON Flash Logo" wählen → Komunikationstest I.O.
- 4. "Hinzufügen" wählen und Ihr Logo wählen
- 5. Mit Halbton, Helligkeit und Ausrichtung noch optimieren
- 6. Testdruck wählen  $\rightarrow$  I.O.
- 7. Den Key Code merken und "auf Drucker speichern" wählen
- 8. Fenster schliessen

#### **4. DRUCKERKONFIGURATION**

- 1. Karte "Documents and Settings" wählen
- 2. "Logo Printing" wählen
- 3. "Start of Document" wählen
- 4. "Logo Registered In The Printer (NV Graphic)" wählen
- 5. Key Code eingeben, wenn nicht schon vorhanden
- 6. Ganz unten "Position" auf Mitte wählen → Apply und OK wählen
- 7. Ein letztes mal O.K. wählen

8. Erneut Testprint Drucken → Oben sollte jetzt Ihr Log sein gefolgt vom Windows Testausdruck

2.9.2010 fe